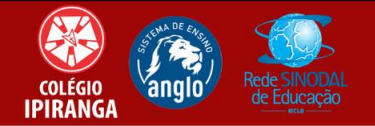

## TUTORIAL PARA ACESSO AO TC ONLINE

- 1. Acesso site ou app do Plurall: <u>https://login.plurall.net/</u>
- 2. Insira seu usuário e senha fornecido pelo Colégio e clique em "acessar":

| plurall                                                  |                                                          |   |
|----------------------------------------------------------|----------------------------------------------------------|---|
| <b>Login</b><br>Utilize seus dados de acesso para entrar | <b>Cadastro</b><br>Selecione uma opção para se cadastrar |   |
| Nome de usuário, e-mail ou celular                       | 🛓 Alunos                                                 |   |
| Digite sua senha                                         | Responsável                                              | , |
| Esqueci minha sen. <sup>N</sup> i                        | Professor e Equipe escolar                               | • |
| Acessar                                                  | Código de material Plurall                               | • |
|                                                          | Cadastrar para aulas particulares                        |   |

3. Procure a aba "TC Online", geralmente está na tela inicial e clique nela:

| ij       | <b>plurall</b> minha conta                                           |                                                     | ÷ 0 •                                                               |
|----------|----------------------------------------------------------------------|-----------------------------------------------------|---------------------------------------------------------------------|
| A        |                                                                      | E. A.                                               |                                                                     |
| řa<br>D  | Meu Prof                                                             | Adapta by Seneca                                    | Aulas digitais                                                      |
| A        | Aulas particulares on-line com os<br>melhores professores do Brasil. | Plataforma adaptativa divertida, rápida e ficiente. | Aulas on-line seguras e interativas com<br>o Google Meet integrado. |
| 83       | Maestro                                                              | TC online                                           | Cadernos digitais                                                   |
| 11<br>11 | Atividades e materiais enviados pelos seus professores.              | Atividades complementares ao material didático.     | Versão digital e interativa dos seus materiais didáticos.           |
|          | Dúvidas e materiais                                                  | Código de acesso                                    |                                                                     |
|          | Tutoria pedagógica e materiais para apoiar os seus estudos.          | Ambiente para ativar o seu código de acesso.        |                                                                     |
|          |                                                                      |                                                     |                                                                     |

4. Procure a apostila em que deseja realizar a atividade e clique nela.

| ÷   | Tc online                                                                                                    |               | 0 🧹 | •      |
|-----|----------------------------------------------------------------------------------------------------|---------------|-----|--------|
| n   | Tirre todas as suas dúvidas com os professores do Plurall Meu Prof. Reserve uma aula particular on-line agora mesmo. Ir para o Meu Prof. |               |     |        |
| ia. | Todas as Listas                                                                                                    | Q Buscar por: |     |        |
|     | 🚨 Usuário logado                                                                                                    |               |     |        |
| 4   | <b>a</b> ngię                                                                                                    |               |     | edback |
|     | Atualização contínua - 6º ano - Caderno 1                                                                                                |               |     | 9<br>B |
|     |                                                                                                    |               |     |        |
|     |                                                                                                    |               |     |        |
|     |                                                                                                    |               |     |        |
|     |                                                                                                    |               |     |        |
|     |                                                                                                    |               |     |        |

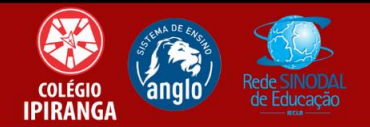

5. Clique na disciplina que deseja realizar a atividade.

| Ü      | Tc online                                                      | <b>≜ 0</b> _ •                                                             |
|--------|----------------------------------------------------------------|----------------------------------------------------------------------------|
| •      | Tire todas as suas dúvidas com os professores do Plurall Meu I | Prof. Reserve uma aula particular on-line agora mesmo. Ir para o Meu Prof. |
| ia.    | Atualização contínua - 6º ano - Ca                             | derno 1                                                                    |
| 8<br>N | 🚨 Usuário logade                                               | <del>а</del>                                                               |
| 2      | DISCIPLINA: Todas as disciplinas                               | Visualizar apenas tarefas para fazer                                       |
| Ē      | Língua Portug Ciências<br>Módulo - 1<br>Geografia              | •                                                                          |
| ø      | Dose mínii História                                            |                                                                            |
| 2      | 0 Língua Portuguesa                                            | 1                                                                          |
|        | Matemática<br>Dose para Itanu                                  |                                                                            |
|        | 0                                                              | 2                                                                          |
|        |                                                                |                                                                            |

6. Selecione dose mínima ou dose leão.

| :   | Tc online 🔹 🖉 🤳                                                                                                    |       |
|-----|----------------------------------------------------------------------------------------------------|-------|
| •   | Tire todas as suas dúvidas com os professores do Plurall Meu Prof. Reserve uma aula particular on-line agora mesmo. Ir para o Meu Prof. |       |
| ła. | Atualização contínua - 6º ano - Caderno 1                                                                                               |       |
|     | 🔓 Usuário logado:                                                                                                    |       |
| Д   |                                                                                                    | dback |
| 2   | Matemática                                                                                                    | 6 Fee |
| Ē   | Módulo - 1 (Números: uma grande invenção da humanidade)                                                                                 |       |
| ø   | Dose mínima                                                                                                    |       |
| 2   |                                                                                                    |       |
|     | Dose para leão                                                                                                    |       |
|     |                                                                                                    |       |

7. Selecione a questão e realize-a.

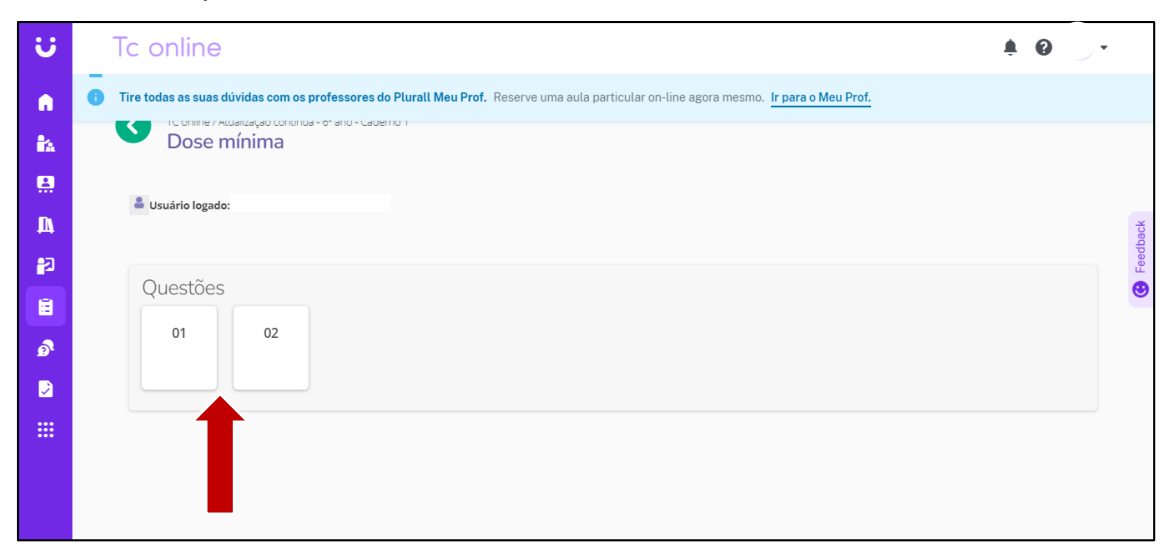

Qualquer dúvida, contatar a coordenação ou setor de T.I.